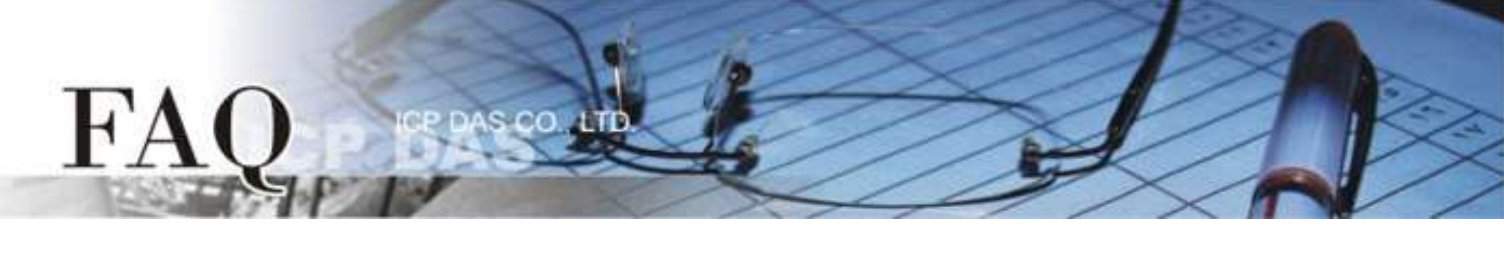

| ol :(: .:      | □ tDS/tGW/tSH | D PETL/tET/tP | ET/ET-2200 | DS/PDS/PPD          | □ tM-752N |          |  |
|----------------|---------------|---------------|------------|---------------------|-----------|----------|--|
| Classification | □ I/O Card    | UVXC Card     |            | ☑ TouchPAD/HMIWorks |           | □ VxComm |  |
| Author         | Tammy         | Date          | 2018-11-19 |                     | No.       | FAQ031   |  |

### Q: How to use analog I/O function of XV-board with VPD products?

A: HMIWorks has built-in support for XV-board with easy integration. The **"Engineering Unit"** data format is forced for AI/AO by default. Therefore, value 0 - 10,000 is mapped to 0 - 10V and value 0 - 20,000 is mapped to 0 - 20 mA for example. Refer the following procedure to create a sample program of channel 0 current output range 0 to 20 mA. Here, we will use the VPD-133-H with XV307 as an example.

**Step 1:** Launch the HMIWorks Standard software. And based on your TouchPAD device (e.g., VPD-133-H), create a new project. Here, we will use the **"[2] Ladder"** mode as an example.

| New                                          | >                                           | < |
|----------------------------------------------|---------------------------------------------|---|
| C TPD                                        |                                             |   |
| VPD-130<br>VPD-130-H<br>VPD-132              | lout                                        |   |
| VPD-132-H<br>VPD-133                         | Location (Don't use space or special char): |   |
| VPD-133-H                                    | C:\ICPDAS\HMIWorks_Standard\Projects        |   |
| VPD-142<br>VPD-142-H<br>VPD-143<br>VPD-143-H | Orientation                                 |   |
| VPD-173N<br>VPD-173N-64<br>VPD-173X          | C Portrait C Portrait Flip                  |   |
| VPD-173X-64                                  | C Landscape C Landscape Flip                |   |
|                                              | Default Programming Type                    |   |
|                                              | C [1] Standard C C [2] Ladder               |   |
|                                              | <u>Q</u> K <u>C</u> ancel                   |   |

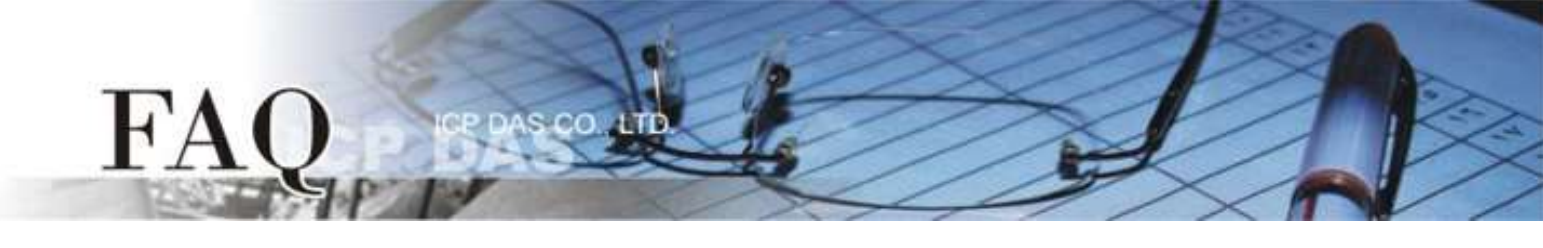

Step 2: Press <F3> key or click the "Register Devices (I/O) F3" option from the "HMI" menu to open the "Devices" window to register the XV-board module (e.g., XV307).

| Frame1 - [Vout - HMIWorks STD v2.10.38 (Nov.07, 2018)] |     |              |                                                                                                    |                                      |                                |                                         |                                        |          |
|--------------------------------------------------------|-----|--------------|----------------------------------------------------------------------------------------------------|--------------------------------------|--------------------------------|-----------------------------------------|----------------------------------------|----------|
| bile Edit Layout Arrange View                          | v H | IMI          | Project                                                                                            | Run                                  | Window                         | Tools                                   | Help                                   | _)       |
| Workspace Toolbox                                      |     |              | Project<br>New Fram<br>Delete Fra<br>Rename F<br>New Virtu<br>Register D<br>Ladder De<br>Bind Tags | e<br>me<br>rame<br>al Tao<br>Devices | Ctrl+M<br>F2<br>(I/O) F3<br>F4 |                                         | Heip                                   | Jow www. |
|                                                        |     | <b>`~~</b> ~ | ~~~~~~~~~~~~~~~~~~~~~~~~~~~~~~~~~~~~~~~                                                            | ~~~                                  |                                | ~~~~~~~~~~~~~~~~~~~~~~~~~~~~~~~~~~~~~~~ | ~~~~~~~~~~~~~~~~~~~~~~~~~~~~~~~~~~~~~~ | 3        |

**Step 3:** Step by step specify or fill each field and click the **"OK"** button to import tags.

| bevic                           | ces                                   |                   |         |   |               |         |               |               | _       |  | Х |
|---------------------------------|---------------------------------------|-------------------|---------|---|---------------|---------|---------------|---------------|---------|--|---|
| Device                          | e information-                        |                   |         | Γ | Tag Name      | IO Type | Start Address | Default Value | Comment |  | ^ |
| Touc                            | hPAD is:                              | Modbus RTU Master | ·       | ▶ | DIO           | DI      | 0             | 0             |         |  |   |
|                                 |                                       |                   | _       |   | DI1           | DI      | 1             | 0             |         |  |   |
| Devid                           | ce Series:                            | XVBoard           | ·       |   | DI2           | DI      | 2             | 0             |         |  |   |
| Conr                            | nection:                              | XVBus             | -       |   | DI3           | DI      | 3             | 0             |         |  |   |
| Mod                             | ol Namo:                              | XV307             | Select  |   | ENABLE_DI     | Virtual | 0             | 1             |         |  |   |
| WIGG                            | er ivanie.                            | D                 | Anning  |   | DI_Counter0   | DI      | 0             | 0             |         |  |   |
| Devic                           | ce Name:                              | Dev_XV307_1       | Assign  |   | DI_Counter1   | DI      | 1             | 0             |         |  |   |
| Net I                           | ID:                                   | 1                 | (1~247) |   | DI_Counter2   | DI      | 2             | 0             |         |  |   |
| Time                            | eout:                                 | 200               | ms      |   | DI_Counter3   | DI      | 3             | 0             |         |  |   |
| Scar                            | n Time ·                              | 200               | me      |   | ClearCounter0 | Virtual | 0             | 0             |         |  |   |
| Ocar                            | i i i i i i i i i i i i i i i i i i i | 200               | 113     |   | c             |         |               |               |         |  | > |
|                                 |                                       |                   |         | 1 |               | 1       |               |               | -       |  | 1 |
| <u>OK</u> <u>Clear All Iags</u> |                                       |                   |         |   |               |         |               |               |         |  |   |
|                                 |                                       |                   |         |   |               |         |               |               |         |  |   |

| brame1 - [Vout - HMIWorks STD v2.10.38 (Nov.07, 2018)] |
|--------------------------------------------------------|
| 🛃 File Edit Layout Arrange View HMI Project Run        |
| Workspace Toolbox                                      |
| File                                                   |
| ⊕ 🖅 Program     }                                      |
| Example Connection                                     |
| Tags                                                   |
| E Device                                               |
|                                                        |
|                                                        |
| 2 Dev XV307 1 DI1                                      |
| B Day XV307_1_DI2                                      |
|                                                        |
|                                                        |
| Dev_XV307_1_ENABLE_DI                                  |
| Dev_XV307_1_DI_Counter0                                |
| سلج Dev_XV307_1_DI_Counter1                            |
| E Dev_XV307_1_DI_Counter2                              |
| المسليل Dev XV30Z 1 DI Counter3                        |
| the second states and a second                         |

**Step 4:** The creation of the **"Dev\_XV307\_1"** device is now complete.

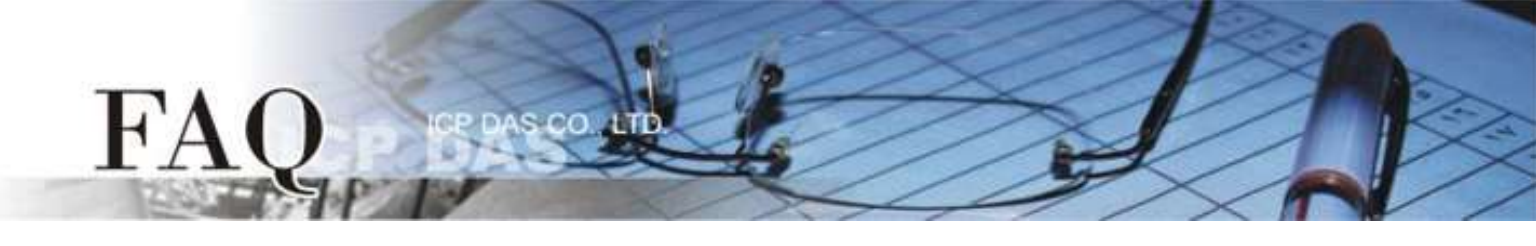

**Step 5:** Modify the **type code of the Analog Channel** (e.g., AOO) depending on your needs. For detailed information about the type code of Analog I/O range, refer to <u>Appendices: Analog I/O Type Code</u> <u>Supported Table</u>.

1. Double click on the "Dev\_XV307\_1\_TYPECODE\_AO0" tag to open the "Edit Tag" box.

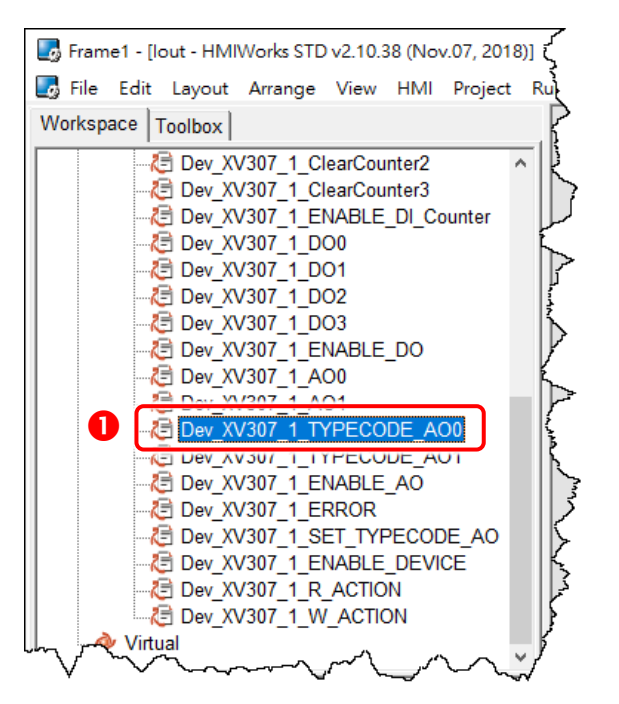

 Modify the type code in the "Default" field and click the "OK" button. For example, refer to XV303/XV-307/XV310: Analog Output Range to set the Default to 0 (0~20 mA).

| Edit Tag |                                                   | ×                                                                          |
|----------|---------------------------------------------------|----------------------------------------------------------------------------|
| Name     | Dev_XV307_1_TYPECODE_AO0                          |                                                                            |
| Default  | 0                                                 |                                                                            |
| Binding  |                                                   |                                                                            |
| Comment  |                                                   |                                                                            |
|          | <u>Q</u> K <u>C</u> ancel                         |                                                                            |
|          | Edit Tag<br>Name<br>Default<br>Binding<br>Comment | Edit Tag Name Dev_XV307_1_TYPECODE_AO0 Default 0 Binding Comment QK Cancel |

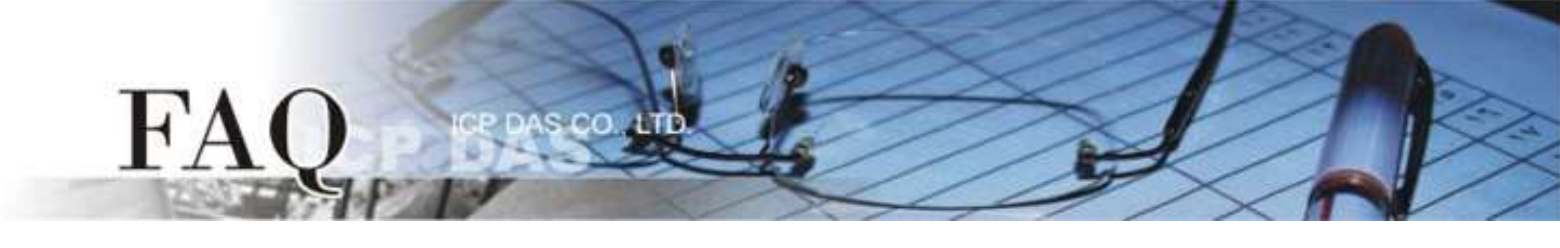

Step 6: Create a component "Label" to display the current value being output.

- 1. Click the **"Label"** object in the **"Widget"** section of the **"Toolbox**" pane, and then click the desired position on the design frame to place the widget. Change the widget size as required.
- 2. Click the "..." button from the TagName field in the Inspector to open the "Select Tag" window.
- 3. Double click on the tag Name (e.g., Dev\_XV307\_1\_AO0) you want to associate with the **Label** object.
- Set the number of digits of the fractional part in the "DecimalDigits" property.
   Since the "Engineering Unit" data format is used, so the AI/AO tag is 1000 times to the real value.
   Therefore, we set 3 in the DecimalDigits property for showing correct value x.xxx on the Label widget.

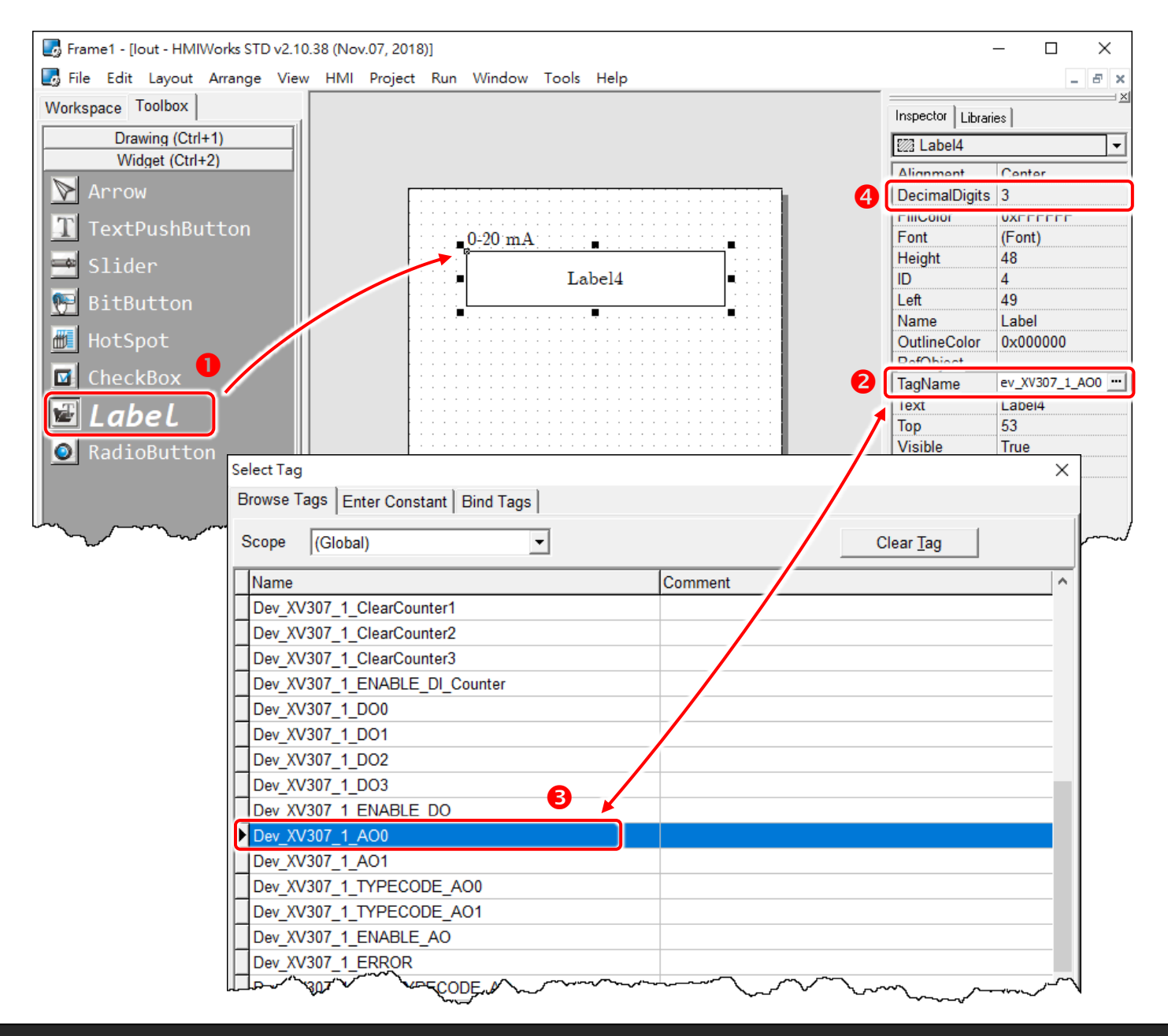

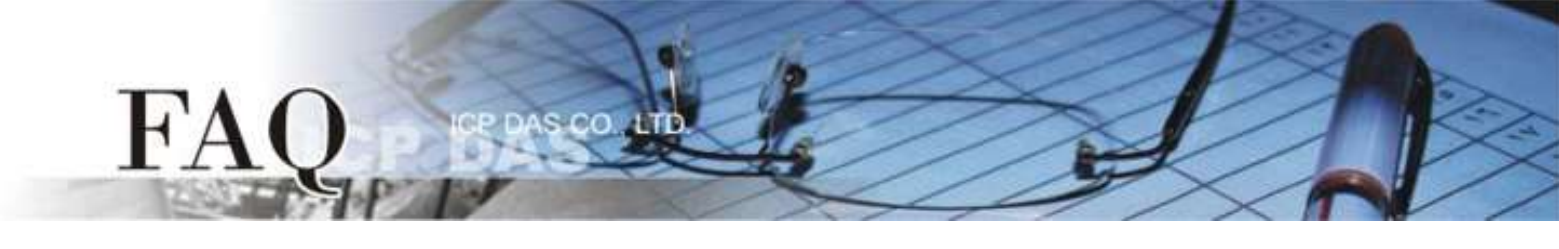

**Step 7:** Create a component **"Slider"** to set the current value of the output.

- 1. Click the **"Slider"** object in the **"Widget"** section of the **"Toolbox**" pane, and then click the desired position on the design frame to place the widget. Change the widget size as required.
- 2. Click the "..." button from the TagName field in the Inspector to open the "Select Tag" window.
- 3. Double click on the tag Name (e.g., Dev\_XV307\_1\_AO0) you want to associate with the **Slider** object.
- Set the maximum and minimum current range in the "Max" and "Min" fields. For example, Max = 20000 and Min = 0 that matches the AI/AO type code in "Engineering Unit" data format.

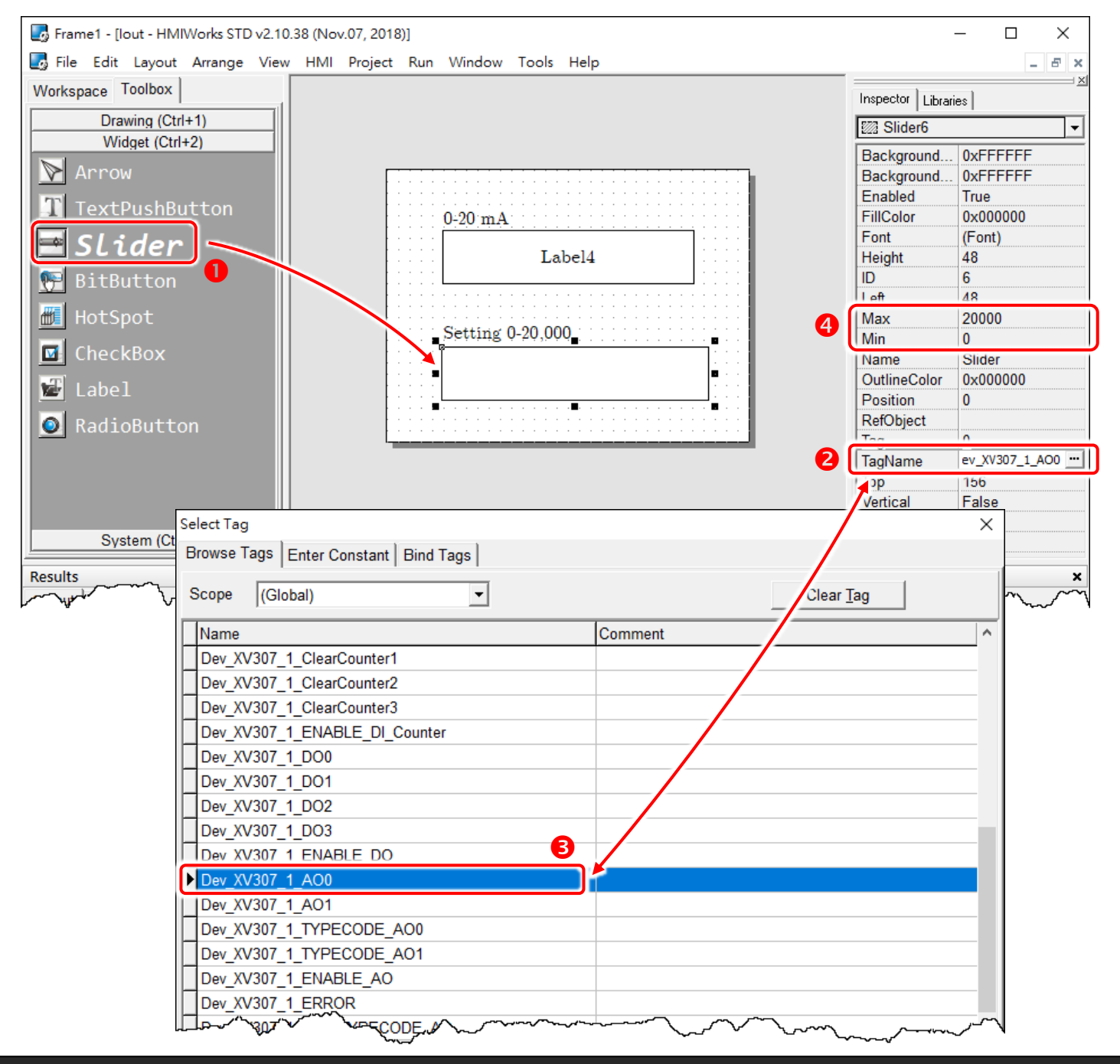

Copyright @ 2018 ICP DAS Co., LTD. All Rights Reserved.

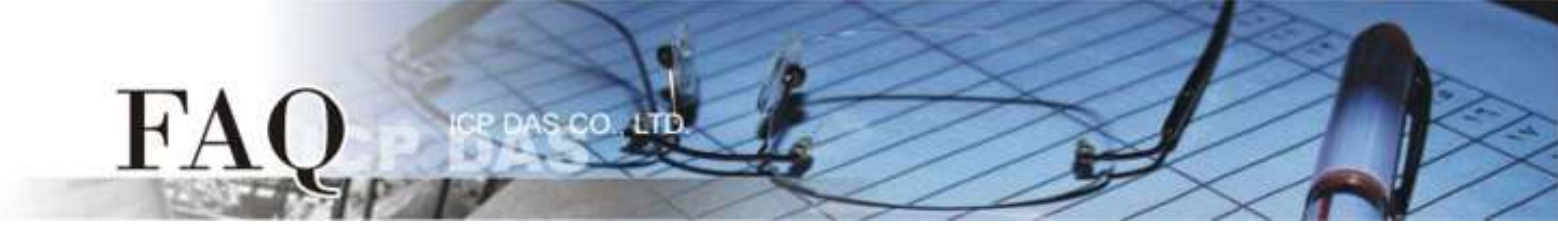

#### Step 8: Setup Device.

The setup device methods depends on the type of TouchPAD device and download methods, refer to the <u>Section 3.4 Downloading Methods for TouchPAD of the TouchPAD Hardware User Manual</u> for more detailed information.

In this example, we use the VPD-133-H device to connect the Host PC via USB wiring and turn the rotary switch to position 9 mode (USB update mode) then reboot TouchPAD device.

Click the "Set up Device (TouchPAD)" option from the "Run" menu to select the USB download interface.

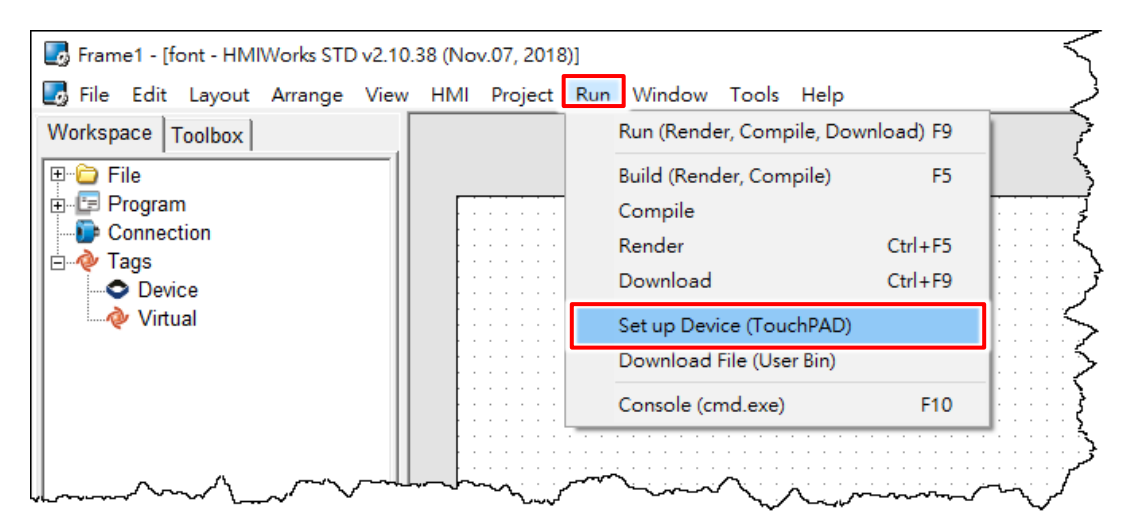

### Step 9: Compiling and Downloading to Run.

The downloading program method to the TouchPAD depends on the type of TouchPAD device, refer to the <u>Section 3.4 Downloading Methods for TouchPAD of the TouchPAD Hardware User Manual</u> for more detailed information.

Click the **"Run (Render, Compile, Download) F9"** option from the **"Run"** menu, or press **<F9>** key. Once the download is complete, set the rotary switch to position 0 (Run mode) and reboot TouchPAD device.

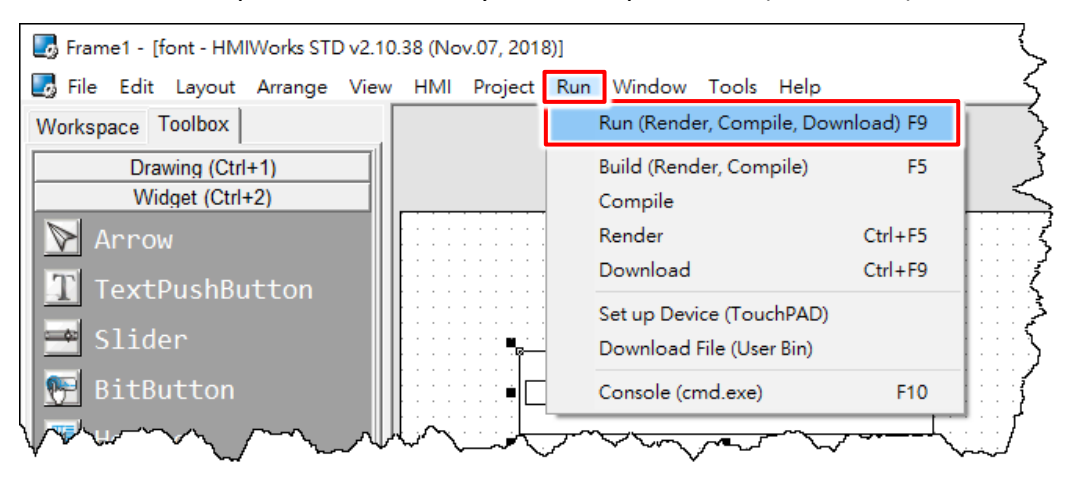

# Appendices: Analog I/O Type Code Supported Table

User can inquire the following table to set analog input or output range, each multi-function expansion board has the different analog input or output range. For detailed information refer to <u>XV-board hardware</u> <u>user manual</u>. Note: The "Engineering Unit" data format is used for AI/AO.

|           |             |             | 8       | 8-      |
|-----------|-------------|-------------|---------|---------|
| Type Code | Range       | Data Format | Minimum | Maximum |
| 00        | .0          | Engineering | 0       | +20000  |
|           | +0 ~ +20 MA | Hexadecimal | 0000h   | FFFFh   |
| 01        | . 4         | Engineering | +4000   | +20000  |
| UI        | +4 ~ +20 MA | Hexadecimal | 0000h   | FFFFh   |
| 02        | +0 ~ +10 V  | Engineering | 0       | +10000  |
| 02        |             | Hexadecimal | 0000h   | FFFFh   |
| 02        | -10 ~ +10 V | Engineering | -10000  | +10000  |
| 03        |             | Hexadecimal | 8000h   | 7FFFh   |
| 04        | +0 ~ +5 V   | Engineering | 0       | +5000   |
| 04        |             | Hexadecimal | 0000h   | FFFFh   |
| 05        | 5~+5V       | Engineering | -5000   | +5000   |
| 00        | -0 ~ +0 V   | Hexadecimal | 8000h   | 7FFFh   |

## XV303/XV-307/XV310: Analog Output Range

## XV306/XV308/XV310: Analog Input Range

| Type Code | Range                       | Data Format | Minimum | Maximum | Open Wire (Broken Wire) |
|-----------|-----------------------------|-------------|---------|---------|-------------------------|
| 05        |                             | Engineering | -25000  | +25000  | -                       |
|           | -2.3 ~ +2.3 V               | Hexadecimal | 8000h   | 7FFFh   | -                       |
| 00        | 00 00                       | Engineering | -20000  | +20000  | -                       |
| UO        | -20 ~ +20 MA                | Hexadecimal | 8000h   | 7FFFh   | -                       |
| 00        | 10 - 10 \/                  | Engineering | -10000  | +10000  | -                       |
| Uo        | -10~+10 V                   | Hexadecimal | 8000h   | 7FFFh   | -                       |
| 00        | -5 ~ +5 V                   | Engineering | -5000   | +5000   | -                       |
| 09        |                             | Hexadecimal | 8000h   | 7FFFh   | -                       |
| 0.4       | -1 ~ +1 V                   | Engineering | -1000   | +1000   | -                       |
| UA        |                             | Hexadecimal | 8000h   | 7FFFh   | -                       |
|           | -20 ~ +20 mA                | Engineering | -20000  | +20000  | -                       |
| VD        |                             | Hexadecimal | 8000h   | 7FFFh   | -                       |
| 1A        | .0                          | Engineering | 0       | +20000  | -                       |
|           | +0 ~ +20 MA                 | Hexadecimal | 0       | FFFFh   | -                       |
| 10        | XV306/308: +4 ~ +20 mA (*2) | Engineering | +4000   | +20000  | 0                       |
|           | XV310: +4 ~ +20 mA (*3)     | Hexadecimal | 1999h   | 7FFFh   | 0000                    |

(\*2/\*3): Only the 4 ~ 20 mA of AI supports open or broken wire detection